## Siyaset Okulu 25 Sertifika Programı Başvuru Yönergesi Başvurularınızı sistem üzerinden aşağıdaki adımları takip ederek yapabilirsiniz.

## Herhangi bir yerde öğrenci olmayanlar için;

1. Adım: Siyaset Okulu 25 formunu eksiksiz olarak doldurmalısınız.

2. Adım: Formu eksiksiz doldurduktan sonra ödeme yap butonuna basarak size uygun ödeme koşulunu seçip ödemenizi yapmalısınız.

3. Adım: Ödemenizi yaptığınıza dair dekont bilgilerini sistemde yer alan belge yükle kısmından sisteme yüklemelisiniz.

4. Adım: Son olarak başvur butonuna basarak başvurunuzu tamamlamalısınız. Bu 4 adımı başarıyla gerçekleştirdiğinizde kayıtınız gerçekleşmiş olacaktır.

## Türkiye'nin her yerinden lisans, yüksek lisans ve doktora öğrencileri için;

1. Adım: Siyaset Okulu 25 başvuru formunu eksiksiz olarak doldurmalısınız.

2. Adım: Formu eksiksiz doldurduktan sonra belge yükle kısmından öğrenci belgenizi sisteme yüklemeli ve başvur butonuna basmalısınız.

3. Adım: Sisteme belgenizi yükledikten 24 saat sonra bursunuz onaylanmış olacağından sisteme tekrar girerek T.C. Kimlik numaranızı yazarak başvuru formunuza ulaşmalısınız. **Formda burs onayınızı ödeme tutarının değişmiş olmasından anlayacaksınız.** 

4. Adım: Ödeme yap butonuna basarak size uygun ödeme koşulunu seçip ödemenizi yapmalısınız.

5. Adım: Ödemenizi yaptığınıza dair dekont bilgilerini sistemde yer alan belge yükle kısmından sisteme yüklemelisiniz.

6. Adım: Son olarak başvur butonuna basarak başvurunuzu tamamlamalısınız.